## How To Use The System

Getting Started – Page 1

New Notary Public Application – Page 2

Renewing A Current Commission – Page 5

Changes to Personal Information – Page 9

For questions or concerns, please contact us at Notary@sos.arkansas.gov

1. To begin using the system, visit <u>http://bcs.sos.arkansas.gov</u> and create a FREE user account. You may also click the "Apply Online" link on the Secretary of State's Notary Public webpage at http://sos.arkansas.gov/bcs/.

| Business & Commercial<br>Arkansas secretary of state | Services                                                                                                    |                                                                                                    |                                                                                                    |                                                                                                    | John Thurston<br>SECRETARY OF STATE |
|------------------------------------------------------|----------------------------------------------------------------------------------------------------|----------------------------------------------------------------------------------------------------|----------------------------------------------------------------------------------------------------|----------------------------------------------------------------------------------------------------|-------------------------------------|
|                                                      | Welcome to the Arkansas Secretary of<br>The Busines<br>the Secretary<br>Heidentity<br>Heidentity<br>an oath,<br>acknowledg                   | State Online Business Service Center<br>s and Commercial (UCC) Services Division of<br>ry of State records and certifies Notaries<br>e State of Arkanas. A Notary Polici verifies<br>on an individual who appears before them,<br>acts as an official and unbiased withess to<br>of a person whether the person be taking<br>giving oral or written teetimory, or<br>ing his/her signature on a legal document. | Customer Login  Password  Log In  Remember  Reduct Log R  Polico R REM                                                                                                    | Me<br>Create User Account                                                                                                    |                                     |
|                                                      | Notary Public                                                                                                    | Authentications                                                                                                    | Facsimile Signature                                                                                                    | Notary Public Handbook                                                                                                    |                                     |
|                                                      | हिंदू User Guide                                                                                                    | 📌 FAQ                                                                                                    | Free Online Training                                                                                                    | News                                                                                                    |                                     |
|                                                      | EVENTS                                                                                                    |                                                                                                    | CONTACT US                                                                                                    |                                                                                                    |                                     |
|                                                      | eNotary Training<br>March 15th, 12:90pm-14:30pm. Fayetteville P<br>notary@sos.arkansas.gov<br>Event Date: 2/6/2019 3/15/2019                 | ublic Library. Registration is required,                                                                                                    | Arkansas Secretary of State Business Si<br>To Send Mail: To File in p<br>Arkansas Secretary of State Arkansas Se<br>Business Services Division Business Services Division | ervices Division<br>erson: To Contact Us :<br>cretary of State Arkansas Secretary of State<br>rvices Division Business Services Division |                                     |
|                                                      | eNotary Training<br>March 3th, 12pm-4pm. Fordyce Bank & Trust<br>notary@oss.arkansa.gov<br>Event Date: 2/5/2019 3/5/2019<br>eNotary Training | . Registration is required,                                                                                                    | 1401 W. Capitol Ave, Suite 1401 W. Ca<br>250 250<br>Little Rock, AR 72201 Little Rock,                                                                                    | pitol Ave, Suite Phone: 501-682-3409<br>Email:notary@sos.arkansas.gov<br>AR 72201                                                        |                                     |
|                                                      | March 13th, 9am-1pm, Little Rock, Registratio                                                                                                | on is required, notary@sos arkansas.gov                                                                                                    |                                                                                                    |                                                                                                    |                                     |
|                                                      | Arkansas Secretary                                                                                                    | of State, 1401 W. Capitol Avenue, Suite 250, Little Roc<br>© 2015 PCC Technology (                                                                                                    | k, AR 72201. Phone: 501-682-3409 WEBSITE: http:<br>jroup, All Rights Reserved.                                                                                            | /www.sos.arkansas.gov                                                                                                    |                                     |
| Business & Commercial<br>arkansas secretary of state | Services                                                                                                    |                                                                                                    |                                                                                                    |                                                                                                    | John Thurston<br>SECRETARY OF STATE |
|                                                      |                                                                                                    |                                                                                                    | IN DETAILS $3$ DONE                                                                                                    |                                                                                                    |                                     |
|                                                      | First, enter your personal details                                                                                                    |                                                                                                    |                                                                                                    |                                                                                                    |                                     |
|                                                      | ● Individual ○ B                                                                                                    | usiness                                                                                                    | Middle Name:                                                                                                    |                                                                                                    |                                     |
|                                                      | Last Name: *                                                                                                    |                                                                                                    | Suffix:                                                                                                    |                                                                                                    |                                     |
|                                                      | Country: United States                                                                                                    |                                                                                                    | Zip Code: •                                                                                                    |                                                                                                    |                                     |
|                                                      | Street Address 1: *                                                                                                    |                                                                                                    | Street Address 2:                                                                                                    |                                                                                                    |                                     |
|                                                      | City: *                                                                                                    |                                                                                                    | Arkansas                                                                                                    | ×                                                                                                    |                                     |
|                                                      | Contact Number: *                                                                                                    |                                                                                                    |                                                                                                    |                                                                                                    |                                     |
|                                                      | Email Address:*                                                                                                    | Cor                                                                                                    | firm Email Address:*                                                                                                    |                                                                                                    |                                     |
|                                                      |                                                                                                    | Continue                                                                                                    | llear Back                                                                                                    |                                                                                                    |                                     |
|                                                      |                                                                                                    |                                                                                                    |                                                                                                    |                                                                                                    |                                     |
|                                                      |                                                                                                    |                                                                                                    |                                                                                                    |                                                                                                    |                                     |
|                                                      |                                                                                                    |                                                                                                    |                                                                                                    |                                                                                                    |                                     |
|                                                      |                                                                                                    |                                                                                                    |                                                                                                    |                                                                                                    |                                     |
|                                                      | Arkansas Secretary                                                                                                    | of State, 1401 W. Capitol Avenue, Suite 250, Little Rock                                                                                                    | , AR 72201. Phone: 501-682-3409 WEBSITE: http://                                                                                                    | www.sos.arkansas.gov                                                                                                    |                                     |

- When the log-in account has been successfully created, you will receive a confirmation email and will then be able to log into the system.

### **New Applicants**

- 1.) Obtain a surety bond you MUST have a surety bond before you can proceed with the application renewal process. Contact any insurance provider to obtain a surety bond in the amount of \$7,500.
- 2.) Select the "notary" drop down box to select the type of application
  - i. NEW Applicants will select "Notary Public Registration"

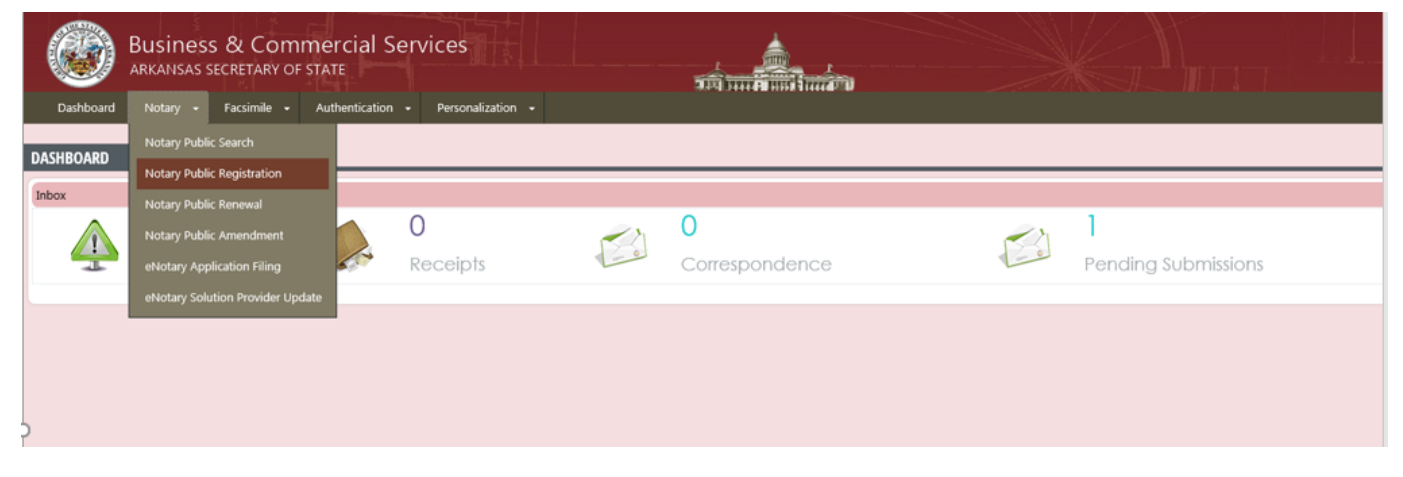

ii. Instruction Screen will come up - Review before clicking "Continue"

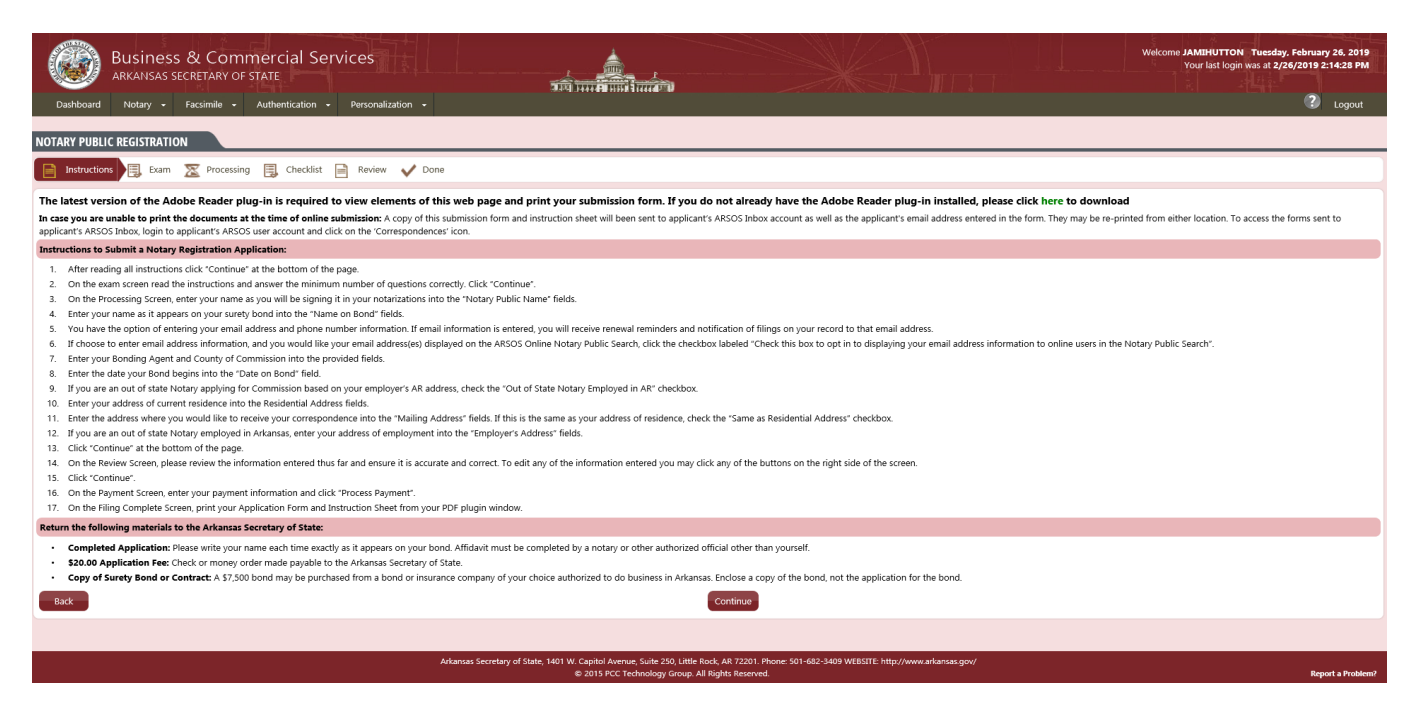

- iii. Required Exam
  - 1. A 25 question, multiple choice exam is now required in order to access the notary public application.
  - 2. You must answer at least 20/25 questions correctly or the system will not let you proceed. All answers may be found in the Arkansas Notary Public Handbook which is located on the Secretary of State's Notary Public webpage.

| Business & Commercial Services<br>ARKANISAS SECRETARY OF STATE<br>Deahboard Notary • Factimile • Authentication • Personalization •                                                                                                    |                                                                                                  |                                                                           | Welcome JAMIHUTTON Tuesday, February 26, 2019<br>Four list login was at 2/26/2019 2:14:28 PM |
|----------------------------------------------------------------------------------------------------|--------------------------------------------------------------------------------------------------|---------------------------------------------------------------------------|----------------------------------------------------------------------------------------------|
| NOTARY PUBLIC REGISTRATION                                                                                                    |                                                                                                  |                                                                           |                                                                                              |
| Instructions Exam 🔀 Processing 🗒 Checklist 📄 Review 🗸 Done                                                                                                    |                                                                                                  |                                                                           |                                                                                              |
| Notary Exam                                                                                                    |                                                                                                  |                                                                           |                                                                                              |
| The Arkansas Secretary of State requires all potential Notary Applicants to complete a short exam before applying.     Please select one correct answer beneath each question below. When you are finished, click the "Continue" Button.     Your must hanswer 20 out of 25 in order to pass and proceed to the application process.     You may take the test as many times as you like. |                                                                                                  |                                                                           |                                                                                              |
| Q.1 : According to the Arkansas Notary Public Handbook, what is the 1st step in the notary application process?                                                                                                    |                                                                                                  |                                                                           |                                                                                              |
| O Take the required exam.                                                                                                    |                                                                                                  |                                                                           |                                                                                              |
| Obtain a surety bond.                                                                                                    |                                                                                                  |                                                                           |                                                                                              |
| O Complete the Secretary of State application.                                                                                                    |                                                                                                  |                                                                           |                                                                                              |
| O Purchase a stamp.                                                                                                    |                                                                                                  |                                                                           |                                                                                              |
| Q.2 : Notaries public may:                                                                                                    |                                                                                                  |                                                                           |                                                                                              |
| O Perform notarizations remotely using a computer.                                                                                                    |                                                                                                  |                                                                           |                                                                                              |
| O Notarize in states other than Arkansas.                                                                                                    |                                                                                                  |                                                                           |                                                                                              |
| Only notarize at work when the employer pays for the commission.                                                                                                    |                                                                                                  |                                                                           |                                                                                              |
| ○ Take acknowledgements.                                                                                                    |                                                                                                  |                                                                           |                                                                                              |
| Q.3 : According to the Arkansas Notary Public Handbook, what is the last step in the notary application/renewal process?                                                                                                    |                                                                                                  |                                                                           |                                                                                              |
| O Purchase a stamp.                                                                                                    |                                                                                                  |                                                                           |                                                                                              |
| O File certificates of commission with the Circuit Clerk.                                                                                                    |                                                                                                  |                                                                           |                                                                                              |
| O Receive a notary public identification card from the Secretary of State.                                                                                                    |                                                                                                  |                                                                           |                                                                                              |
| O None of the above.                                                                                                    |                                                                                                  |                                                                           |                                                                                              |
| O.4 - For an Arkansas resident, the notany public's county of commission is determined by                                                                                                    |                                                                                                  |                                                                           |                                                                                              |
| Arkansas Secretary of State,                                                                                                    | e, 1401 W. Capitol Avenue, Suite 250, Little Rock, AR<br>© 2015 PCC Technology Group. All Rights | 72201. Phone: 501-682-3409 WEBSITE: http://www.arkansas.gov/<br>Reserved. | Report a Problem?                                                                            |

- iv. Application Screen is next
  - 1. The applicant needs to complete all required fields. If something is not correct, such as names and/or counties not matching, the system will not let you proceed to the next screen and will give you an error message concerning each issue.
  - 2. Certain fields, such as email addresses and phone numbers are not required.
    - a. Listing your email address will ensure you receive email updates concerning changes to notary laws and procedures.

| NOTARY PUBLIC REGISTRATION                                                                  |                                                              |              |                                 |   |         |  |  |  |  |  |  |
|---------------------------------------------------------------------------------------------|--------------------------------------------------------------|--------------|---------------------------------|---|---------|--|--|--|--|--|--|
| Instructions Exam 🔀 P                                                                       | instructions 🚈 Exam 🔀 Processing 🗒 Checklist 📄 Review 🖌 Done |              |                                 |   |         |  |  |  |  |  |  |
| Applicant Information                                                                       |                                                              |              |                                 |   |         |  |  |  |  |  |  |
| Notary Public Name:                                                                         | First Name: *                                                | Middle Name: | Last Name: *                    |   | Suffix: |  |  |  |  |  |  |
| Name on Bond:                                                                               | First Name: -                                                | Middle Name: | Last Name: *                    |   | Suffix: |  |  |  |  |  |  |
|                                                                                             | Note: Notary Public Name, Name on Bond must match            | exactly.     |                                 |   |         |  |  |  |  |  |  |
| Email Address 1:                                                                            |                                                              |              | Home Phone:                     |   |         |  |  |  |  |  |  |
| Email Address 2:                                                                            |                                                              |              | Business Phone:                 |   |         |  |  |  |  |  |  |
| Click here to allow public users to view your email addresses in the Notary Search feature. |                                                              |              |                                 |   |         |  |  |  |  |  |  |
| Commission Information                                                                      |                                                              |              |                                 |   |         |  |  |  |  |  |  |
| Bonding Agent:*                                                                             |                                                              |              |                                 |   |         |  |  |  |  |  |  |
| County of Commission:*                                                                      | Q                                                            | Co           | ommission Start Date on Bond: * |   |         |  |  |  |  |  |  |
| Residential Address  Out of State N                                                         | otary Employed in AR                                         |              |                                 |   |         |  |  |  |  |  |  |
| Country:                                                                                    | United States                                                |              | Zip Code: •                     |   |         |  |  |  |  |  |  |
| Street Address 1: *                                                                         |                                                              |              | Street Address 2:               |   |         |  |  |  |  |  |  |
| City: •                                                                                     |                                                              |              | State:* Arkansas                | 4 |         |  |  |  |  |  |  |
| County:*                                                                                    |                                                              |              |                                 |   |         |  |  |  |  |  |  |
| Mailing Address Same as Residentia                                                          | Address                                                      |              |                                 |   |         |  |  |  |  |  |  |
| Country:                                                                                    | United States                                                |              | Zip Code: •                     |   |         |  |  |  |  |  |  |
| Street Address 1: *                                                                         |                                                              |              | Street Address 2:               |   |         |  |  |  |  |  |  |
| City: *                                                                                     |                                                              |              | State:* Arkansas                | 1 |         |  |  |  |  |  |  |

v. The applicant will then PRINT the application and have it properly NOTARIZED.

#### Mail

- The original, notarized application to the Arkansas Secretary of State
- Copy of the surety bond do not send the original, please only send a photocopy.
- \$20 application fee in the form of a check or money order

#### Submit In Person

 You may also submit the above documents in person at the Arkansas Secretary of State's Business and Commercial Services Division located at 1401 W. Capitol, Suite 250, Little Rock, AR 72201.

#### **Renewals**

- 1.) Customer will create a FREE user account and log into the system.
- 2.) From the "notary" drop down box, select "Notary Public Renewal"
  - a. You can renew even if you're expired

| ۲         | Business & Comme<br>arkansas secretary of stat | rcial S     | ervices         |                    |     |                     |  |  |  |  |
|-----------|------------------------------------------------|-------------|-----------------|--------------------|-----|---------------------|--|--|--|--|
| Dashboard | Notary - Facsimile - Aut                       | hentication | Personalization |                    |     |                     |  |  |  |  |
| DASHBOARD | Notary Public Search                           |             |                 |                    |     |                     |  |  |  |  |
| Inbox     | Notary Public Registration                     |             |                 |                    |     |                     |  |  |  |  |
|           | Notary Public Amendment                        |             | 0               | 0                  |     | 1                   |  |  |  |  |
|           | eNotary Application Filing                     | 500         | Receipts        | <br>Correspondence | 1-2 | Pending Submissions |  |  |  |  |
|           | eNotary Solution Provider Update               |             |                 |                    |     |                     |  |  |  |  |
|           |                                                | -           |                 |                    |     |                     |  |  |  |  |
|           |                                                |             |                 |                    |     |                     |  |  |  |  |

- 3.) The same instruction screen as the new application will come up, click continue.
- 4.) An exam is also required for anybody who is renewing an existing commission.
- 5.) The applicant will then SEARCH for their current notary commission record and select the correct one:

| Business & Commercial Services<br>Arkansas secretary of state<br>Dashboard Notary - Facimile - Authentication - Person | alization • |        |              |   | Welcome <b>JAMII</b><br>Your la | IUTTON Tuesday, February 26, 2019<br>ast login was at 2/26/2019 2:14:28 PM<br>? Logout |
|----------------------------------------------------------------------------------------------------|-------------|--------|--------------|---|---------------------------------|----------------------------------------------------------------------------------------|
| NOTARY PUBLIC RENEWAL                                                                                                  |             |        |              |   |                                 |                                                                                        |
| Instructions Exam Search Processing Review                                                                             | V Done      |        |              |   |                                 |                                                                                        |
| Search by Name and Expiration Date                                                                                     |             |        |              |   |                                 |                                                                                        |
| Enter your name as it appears on your Notary Certificate                                                               |             |        |              |   |                                 |                                                                                        |
| First Name:                                                                                                    |             |        | Middle Name: |   |                                 |                                                                                        |
| Last Name:                                                                                                    |             |        | Suffix: [    | ~ |                                 |                                                                                        |
| Expiration Date:                                                                                                    |             |        |              |   |                                 |                                                                                        |
| City :                                                                                                    |             |        | State:       |   |                                 |                                                                                        |
|                                                                                                    |             | Search | Clear        |   |                                 |                                                                                        |
|                                                                                                    |             |        |              |   |                                 |                                                                                        |

| NOTARY PUBLIC                      | RENEWAL                                                                                                    |                 |              |                     |              |          |  |  |  |  |
|------------------------------------|----------------------------------------------------------------------------------------------------|-----------------|--------------|---------------------|--------------|----------|--|--|--|--|
| Instructions                       | Exam 🔎 Search 🔀 Processing 📄 Review                                                                                                    | V Done          |              |                     |              |          |  |  |  |  |
|                                    |                                                                                                    |                 |              |                     |              |          |  |  |  |  |
| Search by Name and Expiration Date |                                                                                                    |                 |              |                     |              |          |  |  |  |  |
| Enter your name as                 | Enter your name as it appears on your Notary Certificate                                                                                                    |                 |              |                     |              |          |  |  |  |  |
|                                    | First Name: pamela Middle Name:                                                                                                    |                 |              |                     |              |          |  |  |  |  |
|                                    | Last Name:                                                                                                    | smith           |              | Suffix:             | ~            |          |  |  |  |  |
|                                    | Expiration Date:                                                                                                    |                 |              |                     |              |          |  |  |  |  |
|                                    | City :                                                                                                    |                 |              | State:              |              |          |  |  |  |  |
|                                    |                                                                                                    |                 | Search Clear |                     |              |          |  |  |  |  |
| Select                             | Notary Public Name                                                                                                    | Expiration Date | Status       | eNotary Designation | City         | State    |  |  |  |  |
| 0                                  | PAMELA BOYD SMITH                                                                                                    | 7/11/1993       | Expired      | N/A                 | JACKSONVILLE | ARKANSAS |  |  |  |  |
| 0                                  | PAMELA MARIE SMITH                                                                                                    | 8/15/1992       | Expired      | N/A                 | LAFE         | ARKANSAS |  |  |  |  |
| 0                                  | PAMELA S. SMITH                                                                                                    | 8/3/1991        | Expired      | N/A                 | PARAGOULD    | ARKANSAS |  |  |  |  |
| 0                                  | PAMELA SUE SMITH                                                                                                    | 8/13/1991       | Expired      | N/A                 | STUTTGART    | ARKANSAS |  |  |  |  |
| 0                                  | PAMELA SUE SMITH                                                                                                    | 8/13/2001       | Expired      | N/A                 | STUTTGART    | ARKANSAS |  |  |  |  |
| 0                                  | PAMELA M. (MARIE) SMITH                                                                                                    | 8/15/2002       | Expired      | N/A                 | LAFE         | ARKANSAS |  |  |  |  |
| 0                                  | PAMELA ANN SMITH                                                                                                    | 9/3/2009        | Expired      | N/A                 | BROOKLAND    | ARKANSAS |  |  |  |  |
| 0                                  | PAMELA J SMITH                                                                                                    | 1/11/2012       | Expired      | N/A                 | BRYANT       | ARKANSAS |  |  |  |  |
| 0                                  | PAMELA WELLING SMITH                                                                                                    | 11/21/2013      | Expired      | N/A                 | LITTLE ROCK  | ARKANSAS |  |  |  |  |
| ۲                                  | PAMELA SMITH                                                                                                    | 3/25/2015       | Expired      | N/A                 | ALMA         | ARKANSAS |  |  |  |  |
| < Previous                         | 1 2 Next > Page 1 of 2, records 1 to 10 of 18 Go to                                                                                                    | Page            | Continue     |                     |              |          |  |  |  |  |
|                                    | Arkansas Secretary of State, 1401 W. Capitol Avenue, Suite 250, Little Rock, AR 72201. Phone: S01-682-3409 WEBSITE: http://www.arkansas.gov/<br>B 2015 OPT Technology Group All Bioletic Second |                 |              |                     |              |          |  |  |  |  |

If the record is not eligible for renewal, the system will give an alert:

| ۲                 | Business & Commercial Ser<br>arkansas secretary of state | vices             |                                              |                          |         | Welcome JAMIHUTTON Tuesday, February 26, 2019<br>Your last login was at 2/26/2019 2:14:28 PM |
|-------------------|----------------------------------------------------------|-------------------|----------------------------------------------|--------------------------|---------|----------------------------------------------------------------------------------------------|
| Dashboard         | Notary • Facsimile • Authentication •                    | Personalization 👻 | 90.000 (*********************************    |                          | (       | Logout                                                                                       |
| NOTARY PUBLI      | C RENEWAL                                                |                   |                                              |                          |         |                                                                                              |
| Instruction       | is Exam 🔊 Search 😿 Processing                            | Review 🗸 Done     |                                              |                          |         |                                                                                              |
| Search by Nam     | ne and Expiration Date                                   |                   |                                              |                          |         |                                                                                              |
| Enter your name a | is it appears on your Notary Certificate                 |                   |                                              |                          |         |                                                                                              |
|                   | Fi                                                       | rst Name:         |                                              | Middle Name:             |         |                                                                                              |
|                   | L                                                        | ast Name:         |                                              | Suffix:                  |         |                                                                                              |
|                   | Expira                                                   | tion Date:        |                                              |                          |         |                                                                                              |
|                   |                                                          | City :            | Alert                                        |                          | ~       |                                                                                              |
|                   |                                                          |                   | A Notary Renewal is not allowed for this Not | ary Public at this time. |         |                                                                                              |
| Select            | Notary Public Name                                       | Expiration Date   | ОК                                           | nation                   | City    | State                                                                                        |
| 0                 | PAMELA SMITH                                             | 4/19/2026         | Good Standing                                | N/A                      | ROCKPOR | RT Arkansas                                                                                  |
| Page 1 of 1, rec  | ords 1 to 1 of 1                                         |                   |                                              |                          |         |                                                                                              |
|                   |                                                          |                   | Continuo                                     |                          |         |                                                                                              |
|                   |                                                          |                   | Continue                                     |                          |         |                                                                                              |
|                   |                                                          |                   |                                              |                          |         |                                                                                              |
|                   |                                                          |                   |                                              |                          |         |                                                                                              |
|                   |                                                          |                   |                                              |                          |         |                                                                                              |

6.) If the record is eligible for renewal, the current commission information will be generated, but all is editable:

| NOTARY PUBLIC RENEWAL                                                 |                                                                                             |                             |                         |                          |                                                                                      |                                        |                  |                  |  |                   |
|-----------------------------------------------------------------------|---------------------------------------------------------------------------------------------|-----------------------------|-------------------------|--------------------------|--------------------------------------------------------------------------------------|----------------------------------------|------------------|------------------|--|-------------------|
| instructions 🚈 Exam 🔊 Search 🔀 Processing 🖳 Checklist 📄 Review 🗸 Done |                                                                                             |                             |                         |                          |                                                                                      |                                        |                  |                  |  |                   |
| Notary Information                                                    |                                                                                             |                             |                         |                          |                                                                                      |                                        |                  |                  |  |                   |
| Name on Application:                                                  | First Name:*                                                                                | •••••                       |                         | Middle Name              |                                                                                      |                                        | Last Name: *     | •••••            |  | Suffix:           |
|                                                                       |                                                                                             |                             |                         |                          | Enter name as appears on cert/se                                                     | al.                                    |                  |                  |  |                   |
| Name on Bond:                                                         | First Name:*                                                                                | PAMELA                      |                         | Middle Name              | Entor name as appears on cort/se                                                     |                                        | Last Name:*      | SMITH            |  | Suffic 🗸          |
|                                                                       | Note: Notary Pi                                                                             | ublic Name, Name on Bond mu | ust match exactly.      |                          | criter name as appears on corpse                                                     |                                        |                  |                  |  |                   |
| Email Address 1:                                                      |                                                                                             |                             |                         |                          |                                                                                      | Home Phone:                            |                  |                  |  |                   |
| Email Address 2:                                                      |                                                                                             |                             |                         |                          |                                                                                      | Business Phone:                        |                  |                  |  |                   |
| Click here to allow public users to                                   | Click here to allow public users to view your email addresses in the Notary Search feature. |                             |                         |                          |                                                                                      |                                        |                  |                  |  |                   |
| Commission Information                                                |                                                                                             |                             |                         |                          |                                                                                      |                                        |                  |                  |  |                   |
| Bonding Agent: *                                                      | Western Surety                                                                              | Company                     |                         |                          |                                                                                      |                                        |                  |                  |  |                   |
| County of Commission: *                                               |                                                                                             |                             | Q                       |                          | Com                                                                                  | mission Start Date on Bond             |                  |                  |  |                   |
| Residential Address 🔲 Out of State N                                  | otary Employed in                                                                           | AR                          |                         |                          |                                                                                      |                                        |                  |                  |  |                   |
| Country:                                                              | United States                                                                               | $\checkmark$                |                         |                          |                                                                                      | Zip Code:                              | •                |                  |  |                   |
| Street Address 1: *                                                   |                                                                                             |                             |                         |                          |                                                                                      | Street Address                         | z:               |                  |  |                   |
| City: *                                                               |                                                                                             |                             |                         |                          |                                                                                      | State                                  | Arkansas         | ~                |  |                   |
| County: *                                                             |                                                                                             | ~                           |                         |                          |                                                                                      |                                        |                  |                  |  |                   |
| Mailing Address Same as Residentia                                    | Address                                                                                     |                             |                         |                          |                                                                                      |                                        |                  |                  |  |                   |
| Country:                                                              | United States                                                                               | ~                           |                         |                          |                                                                                      | Zip Code:                              | •                |                  |  |                   |
| Street Address 1: *                                                   |                                                                                             |                             |                         |                          |                                                                                      | Street Address                         | 2:               |                  |  |                   |
| City: *                                                               |                                                                                             |                             |                         |                          |                                                                                      | State                                  | Arkansas         | ~                |  |                   |
|                                                                       |                                                                                             |                             | Arkansas Secretary of S | ate, 1401 W. Cap<br>© 20 | itol Avenue, Suite 250, Little Rock, AR 72<br>15 PCC Technology Group. All Rights Re | 201. Phone: 501-682-3409 Wi<br>served. | EBSITE: http://w | ww.arkansas.gov/ |  | Report a Problem? |

7.) Complete the renewal application with the applicant's current information. If your name or address has changed since you last updated your notary public record, you can make any necessary changes in this screen.

#### Mail

- The original, notarized application to the Arkansas Secretary of State
- Copy of the surety bond do not send the original, please only send a photocopy.
- \$20 application fee in the form of a check or money order

#### **Submit In Person**

 You may also submit the above documents in person at the Arkansas Secretary of State's Business and Commercial Services Division located at 1401 W. Capitol, Suite 250, Little Rock, AR 72201.

# NOTARY PUBLIC CHANGE OF INFORMATION

## **Amendments/ Change of Information**

- 1.) The customer will create a FREE user account and log into the system.
- 2.) From the "notary" drop down box, the customer will select "Notary Public Amendment"

| 6         | Business & Commercial Services<br>Arkansas secretary of state |                                | mercial Services<br>state ឆាំរីក |                |   | A MILLING           | <br>Welcome JAMEHUTTON Tuesday, February 26, 2019<br>Your last login was at 2/26/2019 2:14:28 PM |
|-----------|---------------------------------------------------------------|--------------------------------|----------------------------------|----------------|---|---------------------|--------------------------------------------------------------------------------------------------|
| Dashboard | Notary - Facsimile - Auth                                     | entication - Personalization - |                                  |                |   |                     | 🧐 Logout                                                                                         |
|           | Notary Public Search                                          |                                |                                  |                |   |                     |                                                                                                  |
| DASHBOARD | Notary Public Registration                                    |                                |                                  |                |   |                     | <br>                                                                                             |
| Inbox     | Notary Public Renewal                                         |                                |                                  |                |   |                     |                                                                                                  |
|           | Notary Public Amendment                                       | 0                              | ~                                | 0              | ~ | 1                   |                                                                                                  |
|           | eNotary Application Filing                                    | Receipts                       |                                  | Correspondence |   | Pending Submissions |                                                                                                  |
|           | eNotary Solution Provider Update                              |                                |                                  |                |   |                     |                                                                                                  |
|           |                                                               |                                |                                  |                |   |                     |                                                                                                  |
|           |                                                               |                                |                                  |                |   |                     |                                                                                                  |
|           |                                                               |                                |                                  |                |   |                     |                                                                                                  |

- 3.) An instruction screen will come up, click continue.
- 4.) The customer will then SEARCH for the notary record they wish to amend only "Good Standing" records are eligible for amendment.

If a record is not eligible for amendment, an alert will appear:

| NOTARY PUBLIC AM         | MENDMENT                         |                                                  |                                                |                                                          |      |          |
|--------------------------|----------------------------------|--------------------------------------------------|------------------------------------------------|----------------------------------------------------------|------|----------|
|                          | Search 🔀 Update Information      | Review 🗸 Done                                    |                                                |                                                          |      |          |
| Country In Manual In     | ad Evelophics Data               |                                                  |                                                |                                                          |      |          |
| Enter your name ar it ar | no expiration Date               |                                                  |                                                |                                                          |      |          |
| circi you name care a    | pecia or jeur rotary certificate | First Name:                                      |                                                | Middle Name:                                             |      |          |
|                          |                                  | Last Name:                                       |                                                | Suffix:                                                  |      |          |
|                          |                                  | Expirati                                         |                                                |                                                          |      |          |
|                          |                                  | ▲ Notary Amendment filing is not allowed for Exp | pired Notary Public. Please process the Renewa | filing for the Notary Public before making an Amendment. |      |          |
|                          |                                  |                                                  | OK                                             |                                                          |      |          |
| Select                   | Notary Public Name               |                                                  | U.S.                                           |                                                          | City | State    |
|                          | PAMELA SMITH                     | 3/25/2015                                        | Expired                                        | N/A                                                      | ALMA | Arkansas |
| Page 1 of 1, records     | 1 to 1 of 1                      |                                                  |                                                |                                                          |      |          |
|                          |                                  |                                                  |                                                |                                                          |      |          |
|                          |                                  |                                                  | Continue                                       |                                                          |      |          |
|                          |                                  |                                                  |                                                |                                                          |      |          |
|                          |                                  |                                                  |                                                |                                                          |      |          |
|                          |                                  |                                                  |                                                |                                                          |      |          |
|                          |                                  |                                                  |                                                |                                                          |      |          |
|                          |                                  |                                                  |                                                |                                                          |      |          |

- 5.) If the record is eligible for amendment, certain data fields will be editable.
  - a. Bonding agent, commission number, and commission dates are NOT editable fields.

| NOTARY PUBLIC AMENDMENT                | NOTARY PUBLIC AMENDMENT |                                  |              |                                       |                  |                    |  |         |  |  |
|----------------------------------------|-------------------------|----------------------------------|--------------|---------------------------------------|------------------|--------------------|--|---------|--|--|
| Instructions 🔎 Search 🔀                | Update Informati        | on 📄 Review 🗸 Done               |              |                                       |                  |                    |  |         |  |  |
| Applicant Information                  |                         |                                  |              |                                       |                  |                    |  |         |  |  |
| Name on Application:                   | First Name: *           |                                  | Middle Name: | •                                     | )                | Last Name: *       |  | Suffix: |  |  |
| Name on Bond:                          | First Name:             | PAMELA                           | Middle Name: | E                                     |                  | Last Name: * SMITH |  | Suffix: |  |  |
|                                        | Note: Notary Pu         | blic Name, Name on Bond must m   | atch exactly |                                       |                  |                    |  |         |  |  |
| Email Address 1:                       |                         |                                  |              |                                       | Home Phone:      |                    |  |         |  |  |
| Email Address 2:                       |                         |                                  |              |                                       | Business Phone:  |                    |  |         |  |  |
| Click here to allow public users to    | view your email         | addresses in the Notary Search f | feature.     |                                       |                  |                    |  |         |  |  |
| Commission Information                 |                         |                                  |              |                                       |                  |                    |  |         |  |  |
| Bonding Ager                           | t ARKANSAS I            | NOTARY DISCOUNT ASSOCIATIO       | N CO         | County of Commission:* Q              |                  |                    |  |         |  |  |
| Commission Start Dat                   | e: 5/10/2012            |                                  |              | Commission Expiration Date: 5/10/2022 |                  |                    |  |         |  |  |
| Old Residential Address 🗌 Out of State | e Notary Employe        | ed in AR                         |              |                                       |                  |                    |  |         |  |  |
| Country:                               | United States           | $\checkmark$                     |              |                                       | Zip Code:        | .*                 |  |         |  |  |
| Street Address 1: *                    |                         |                                  |              |                                       | Street Address 2 | 2:                 |  |         |  |  |
| City: * (                              |                         |                                  |              |                                       | State:           | et* Arkansas       |  |         |  |  |
| County: *                              |                         | $\checkmark$                     |              |                                       |                  |                    |  |         |  |  |
| Old Mailing Address Same as Old Res    | sidential Address       |                                  |              |                                       |                  |                    |  |         |  |  |
| Country:                               | United States           | ~                                |              |                                       | Zip Code:        | .*                 |  |         |  |  |
|                                        |                         |                                  |              |                                       |                  |                    |  |         |  |  |

- 6.) To change a notary's name, the notary must correctly type their NEW name into both name fields the fields labeled "Name On Application" and "Name on Bond." While the 2<sup>nd</sup> line says "Name on Bond," it's really just a blind name entry field and is not the name as printed on the bond.
  - a. If these names DO NOT match, the system will not let the customer proceed.
- 7.) To change an address, the applicant must type their old address as well as the address they wish to assign as their new commission address.
  - a. If they change counties, the applicant MUST update the county in the "Commission Information" section as well as in the "New Residential Address" section.
- 8.) The applicant will print and sign the application.
  - a. They will submit only the application if this is ONLY an address change.
  - b. If it's a name change, the applicant must also submit a certified copy of the legal document concerning the name change.

#### Mail

- The original application to the Secretary of State's Office
- Certified copies of supporting documents for name changes marriage license, divorce decree, legal name change, etc.
  - A certified copy must be obtain from the county with whom the original document is filed. It will need to have an original seal of the county. A plain photocopy is not acceptable for a name change.

#### Submit In Person

- You may also submit the above documents in person at the Arkansas Secretary of State's Business and Commercial Services Division located at 1401 W. Capitol, Suite 250, Little Rock, AR 72201.